## **RESERVA DE SALAS EN ACCEDE**

## -Entra en el programa ACCEDE:

- https://upm.accede.cloud/

- O bien: busca el enlace en el apartado de **SALAS DE TRABAJO EN GRUPO en la web de la Biblioteca**: <u>https://www.montesymedionatural.upm.es/Escuela/Servicios\_Generales/Biblioteca</u>

-Identifícate con el correo UPM y su contraseña.

-Elige "Reserva de sala" y verás un apartado de COMPROBAR DISPONIBILIDAD.

-Busca la Biblioteca de Montes y fíjate en los tramos que hay en verde en cada una de las cinco salas.

-Pincha en el tramo que te interesa reservar y te abrirá el Panel de reservas.

-Fíjate de nuevo en los **tramos del Panel** (puede salir alguno más libre) y selecciona. **Añade al menos otro correo UPM** del resto de usuarios.

-**Confirma la reserva** y recibirás un **código QR** que debes pasar por el dispositivo de ACCEDE a la entrada de la Biblioteca para Verificar la entrada.

-Cuando dejes la sala, vuelve a pasar el código QR para Verificar la salida y la sala quedará libre para otros usuarios.

-Se establece **un margen de 20 minutos de cortesía a la llegada**. Si no se verifica la entrada en el dispositivo ACCEDE o en el mostrador, la reserva quedará anulada.